# GUÍA DE LAS TABLETAS WACOM

SERVICIO DE INFORMATICA UNIVERSIDAD DE LEÓN M.ª. Teresa García Blázquez

# INTRODUCCIÓN

Para poder trabajar con las tabletas WACOM como si fueran una pizarra, lo primero es abrir la aplicación de escritorio llamada "OPENBOARD".

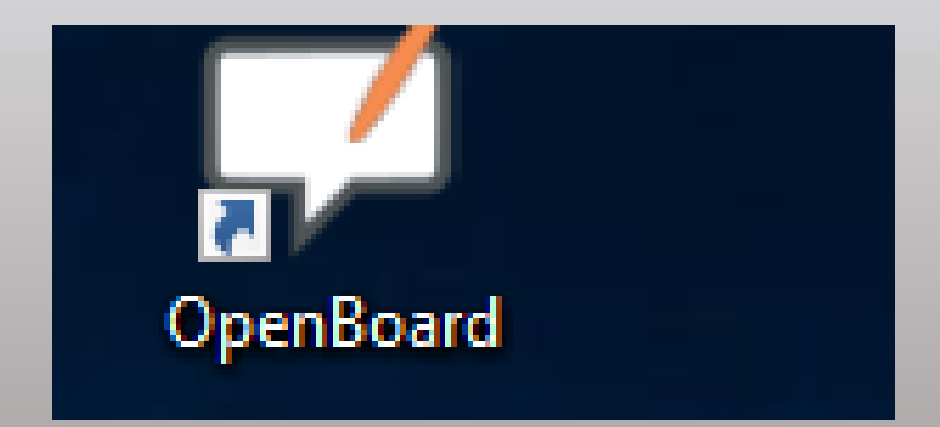

#### ENTORNO DE TRABAJO

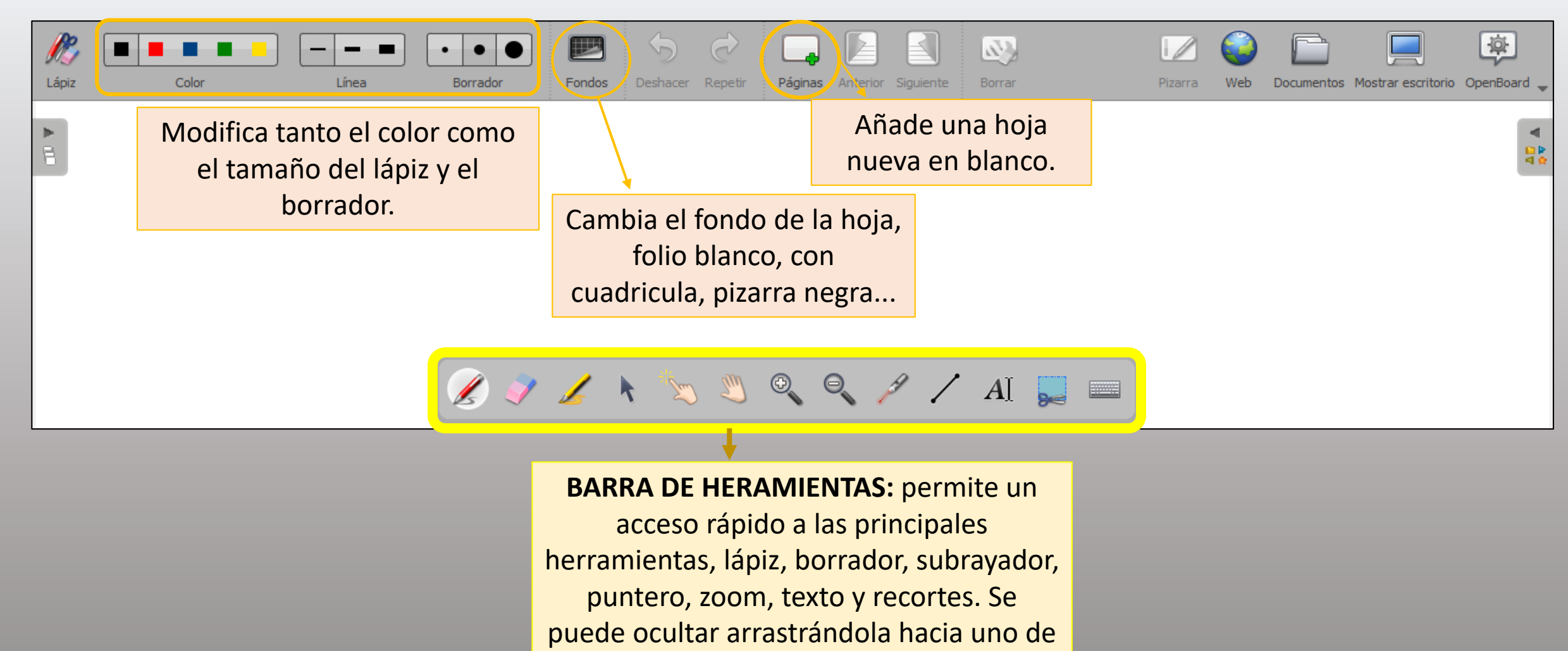

los laterales.

## ENTORNO DE TRABAJO

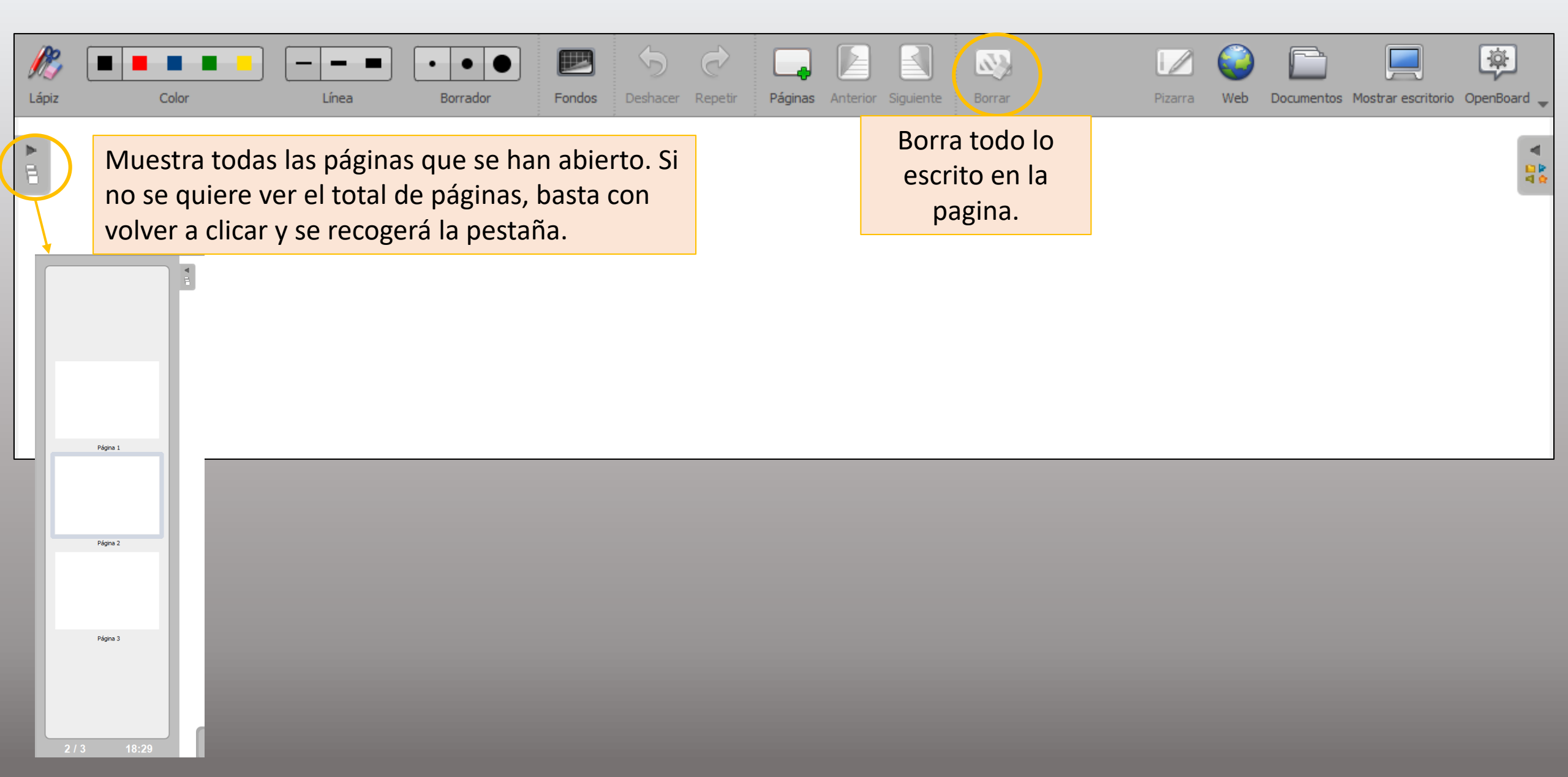

#### COMO MOSTRAR EL ESCRITORIO DESDE OPENBOARD

Para salir al escritorio una vez abierto OPENBOARD, hay dos opciones:

| Lápiz | Color           | Línea                                               | • • •                         | Fondos          | 5<br>Deshacer       | Repetir            | Páginas            | Anterior          | Siguiente        | Borrar              |                    | Pizarra | Web      | Documentos | Mostrar escritori | io OpenBoard 🗸 |
|-------|-----------------|-----------------------------------------------------|-------------------------------|-----------------|---------------------|--------------------|--------------------|-------------------|------------------|---------------------|--------------------|---------|----------|------------|-------------------|----------------|
| •     | Ut<br>piz<br>do | ilizando esta o<br>zarra. Es decir,<br>cumento o pá | pción poc<br>podemos<br>gina. | demos<br>escrib | trabaja<br>ir con e | ar en e<br>el lápi | el escr<br>z de la | ritorio<br>a tabl | o com<br>leta sc | o si fue<br>obre cu | era una<br>alquier |         | <b>_</b> |            |                   |                |

#### COMO MOSTRAR EL ESCRITORIO DESDE OPENBOARD

| )<br>Lápiz | Color Línea               | Borrador For        | B S C C C C C C C C C C C C C C C C C C | Páginas | Anterior Siguiente | Borrar | Pizarra | Web Documentos      | Mostrar escritorio OpenBoard |
|------------|---------------------------|---------------------|-----------------------------------------|---------|--------------------|--------|---------|---------------------|------------------------------|
| •          |                           |                     |                                         |         | _                  |        |         | Tamaño de página    | •                            |
| Ē          | Con esta opción se mini   | mizaría OPENBO      | ARD como ap                             | licació | n.                 |        | 3       | Cortar              | Ctrl+X                       |
|            |                           |                     |                                         | : le :  |                    |        | <u></u> | Copiar              | Ctrl+C                       |
|            | Es decir, ya no funcional | ria la pizarra y no | o se podrian e                          | scridir |                    |        | <b></b> | 9 Pegar             | Ctrl+V                       |
|            | sobre otro documento.     |                     |                                         |         |                    |        | E       | Ocultar OpenBoard   | Ctrl+H                       |
|            |                           |                     |                                         |         |                    |        | 2       | Dormir              |                              |
|            |                           |                     |                                         |         |                    |        | 1       | Abrir Tutorial      |                              |
|            |                           |                     |                                         |         |                    |        | 5       | Preferencias        | Alt+Retorno                  |
|            |                           |                     |                                         |         |                    |        |         | Multipantalla       |                              |
|            |                           |                     |                                         |         |                    |        | 6       | Comprobar actualiza | aciones                      |
|            |                           |                     |                                         |         |                    |        | •       | Podcast             |                              |
|            |                           |                     |                                         |         |                    |        | C       | ) Salir             | Alt+F4                       |

# COMO ABRIR EL NAVEGADOR DESDE OPENBOARD

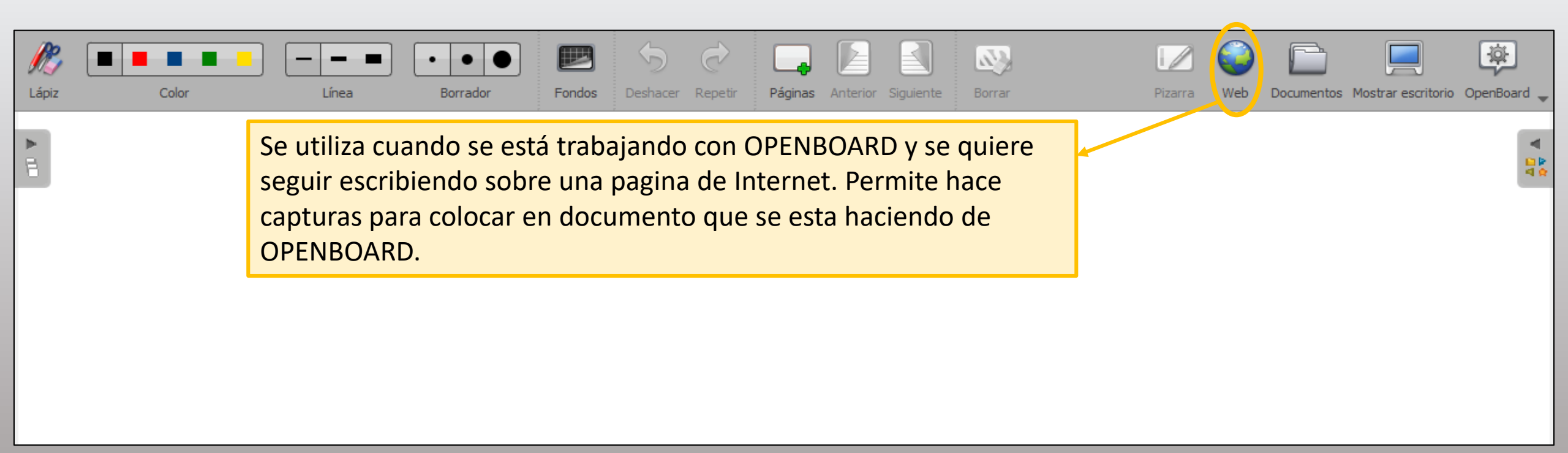

#### COMO GUARDAR LOS DOCUMENTOS

Todo lo que se ha escrito en OPENBOARD puede guardarse como un archivo PDF si es que se quiere conservar.

| Image: Color     Línea     Borrador     Image: Color     Image: Color                                                                                                    | Image: Siguiente     Image: Siguiente                                            |
|----------------------------------------------------------------------------------------------------|----------------------------------------------------------------------------------------------------|
| Pruebo quardado                                                                                                    | Para poder guardarlo,<br>clicamos en la pestaña<br>llamada <b>"DOCUMENTOS"</b> .                                                                                                    |
| <u>ح</u>                                                                                                    | •                                                                                                    |
| Teclado virtual Nuevo documento Nueva carpeta Importar Exportar Cambiar nombre Duplicar Papelera Abrir en                                                                                                    | Image: Añadir al documento de trabajo       Añadir       Image: Pizarra       Web       Image: Documentos       Image: Documentos       Image: Doc |
| Fecha de creación       ▲         Image: Mis documentos       Exportar al formato OpenBoard UBX         Image: Alternative Alternative Alternatin Alternativ | Una vez abierta la pestaña de<br>"DOCUMENTOS" aparecerán todas las<br>opciones que se pueden hacer con el<br>documento. Para guardarlo, se selecciona la<br>opción "EXPORTAR" y después "EXPORTAR A<br>PDF".                                                                                                    |

#### COMO GUARDAR LOS DOCUMENTOS

| 🟳 Exportar como archivo PDF             | ×                           |
|-----------------------------------------|-----------------------------|
| ← → ∨ ↑ ↓ > Este equipo > Descargas ∨ ( | 🖸 Buscar en Descargas 🔎     |
| F Organizar 🔻 Nueva carpeta             | ≣≡ ▼ (?)                    |
| Curso 20-21 ^ Nombre                    | Fecha de modifica Tipo      |
| Este equipo 🖓 OpenBoard_Installer_1.5.4 | 17/02/2021 18:14 Aplicación |
| 🕹 Descargas                             |                             |
| 🔮 Documentos                            |                             |
| Escritorio                              |                             |
| 📄 Imágenes                              |                             |
| 👌 Música                                |                             |
| 🧊 Objetos 3D                            |                             |
| Yídeos                                  |                             |
| Lisco local (C:)                        |                             |
| 🛖 aulinfeduc (\\pu                      |                             |
| v <                                     | >                           |
| Nombre: 23022021 1144                   | ~                           |
| Tipo:                                   | ~                           |
|                                         |                             |
| ∧ Ocultar carpetas                      | Guardar Cancelar            |

A la hora de guardar el documento, podremos seleccionar la carpeta donde queremos que se guarde y el nombre del archivo. En este caso se ha guardado como **"PRUEBA OPENBOARD"** y se ha guardado en el **"ESCRITORIO"**.

#### OTRAS OPCIONES CON LOS DOCUMENTOS

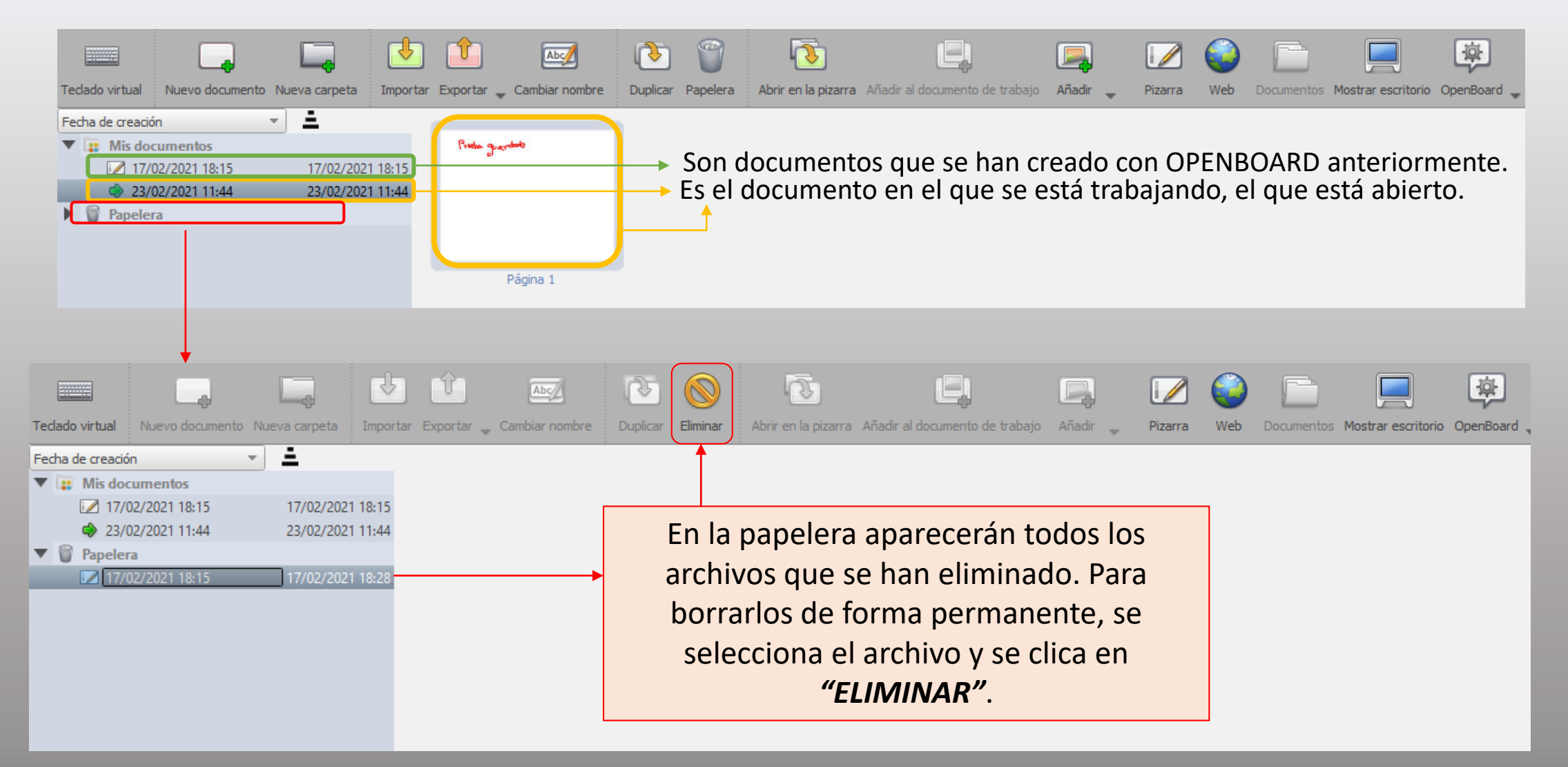

#### OTRAS OPCIONES CON LOS DOCUMENTOS

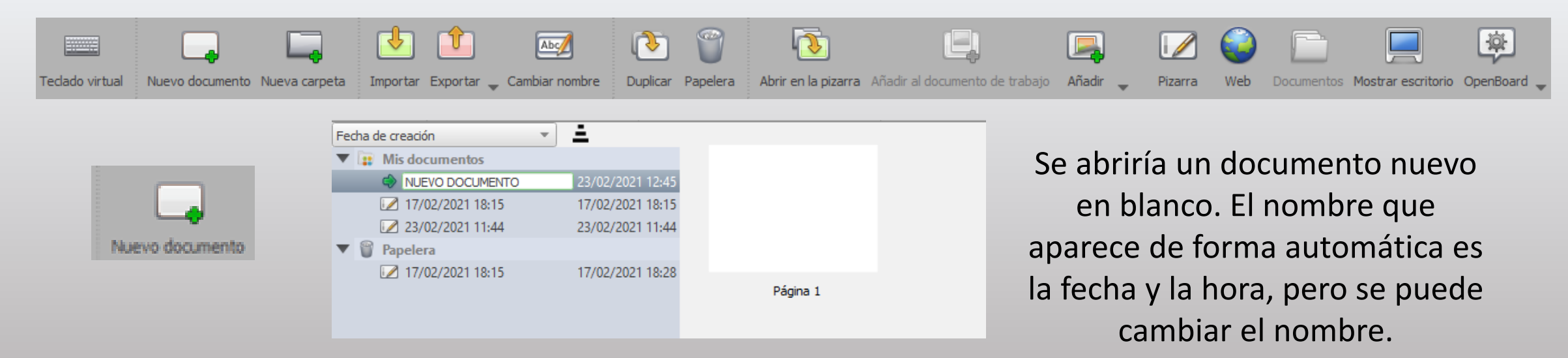

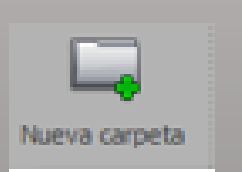

| Fecha | de creación 🔹            | ±.               |  |  |  |  |
|-------|--------------------------|------------------|--|--|--|--|
| ▼ 🔋   | Mis documentos           |                  |  |  |  |  |
|       | 17/02/2021 18:15         | 17/02/2021 18:15 |  |  |  |  |
|       | 23/02/2021 11:44         | 23/02/2021 11:44 |  |  |  |  |
|       | 📝 NUEVO DOCUMENTO        | 23/02/2021 12:45 |  |  |  |  |
|       | ' 📄 EJEMPLOS GUÍA OPENBO |                  |  |  |  |  |
|       | DOCUMENTO 1              | 23/02/2021 12:59 |  |  |  |  |
|       | I DOCUMENTO 2            | 23/02/2021 12:59 |  |  |  |  |
| ▼     | Papelera                 |                  |  |  |  |  |
|       | 17/02/2021 18:15         | 17/02/2021 18:28 |  |  |  |  |
|       |                          |                  |  |  |  |  |

Crea una carpeta en la que puedes guardar todos los documentos que quieras juntos.

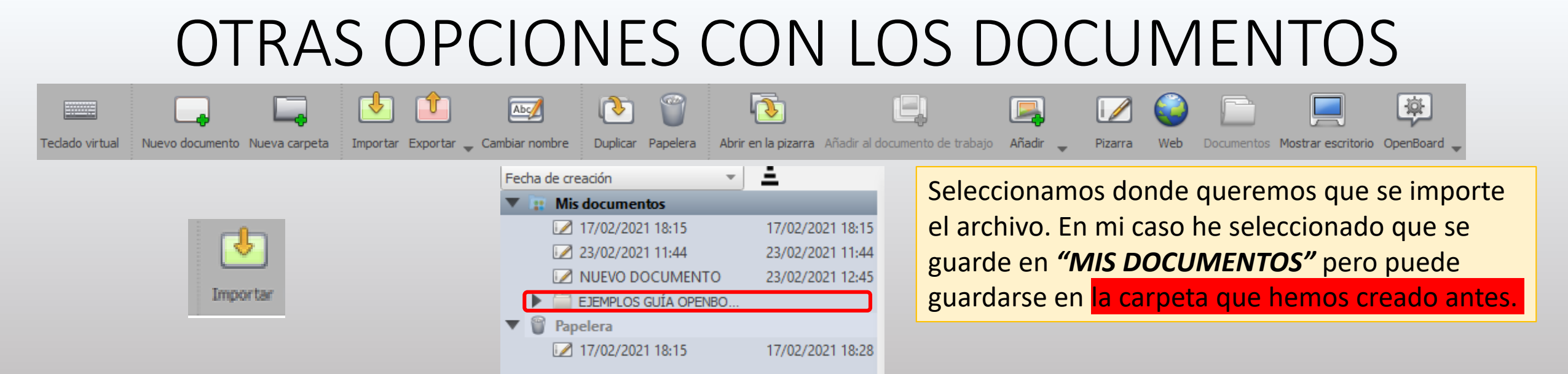

Al igual que se puede EXPORTAR un documento desde OPENBOARD a PDF, se puede "*IMPORTAR"* un documento que tenemos en el ordenador a OPENBAORD y trabar sobre él. Solo pueden importarse documentos en PDF.

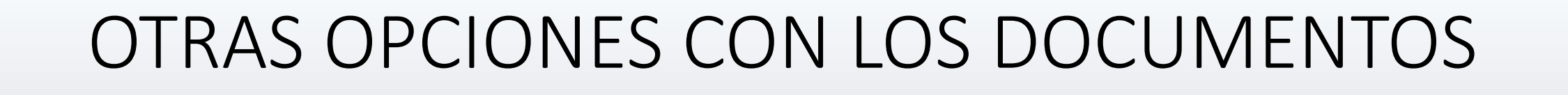

1

Duplicar Papelera Abrir en la pizarra Añadir al documento de trabajo Añadir 🖕

墩

Documentos Mostrar escritorio OpenBoard

Web

Pizarra

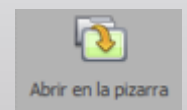

Teclado virtual

Una vez *"IMPROTADO"* un documento, se puede *"ABRIR EN LA PIZARRA"* para poder modificarlo con el lápiz que trae la tableta.

rð.

9

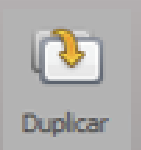

Se guardaría dos veces el archivo seleccionado.

₹

Nuevo documento Nueva carpeta 🕴 Importar Exportar 🖕 Cambiar nombre

T

Abc

# PROBLEMAS FRECUENTES CON LA TABLETA

Cuando no se vea lo que hay en la tableta en el proyector, se siguen estos pasos:

1. En el buscador de Windows (la lupa que está abajo a la izquierda), escribir: "PROYECTAR EN SEGUNDA PANTALLA".

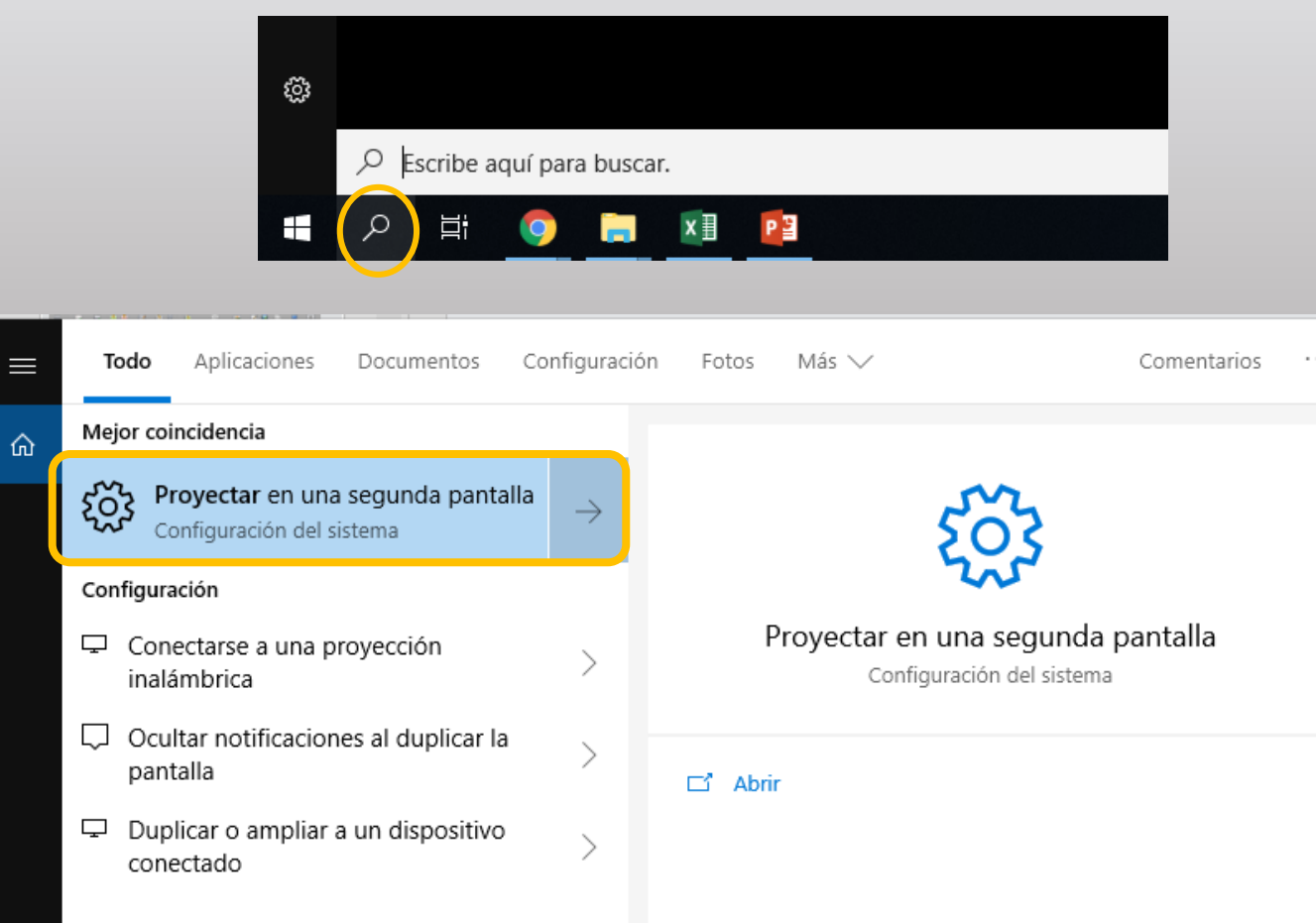

# PROBLEMAS FRECUENTES CON LA TABLETA

Cuando no se vea lo que hay en la tableta en el proyector, se siguen estos pasos:

- 1. En el buscador de Windows (la lupa que está abajo a la izquierda), escribir: "*PROYECTAR EN SEGUNDA PANTALLA*".
- 2. Asegurarnos de que la casilla marcada en azul es la que pone "DUPLICADO". Si no está, se clica sobre ella.
- 3. Si no estaba la casilla "DUPLICADO" seleccionada y hemos tenido que clicar en ella, tendremos que calibrar el lápiz de la tableta.

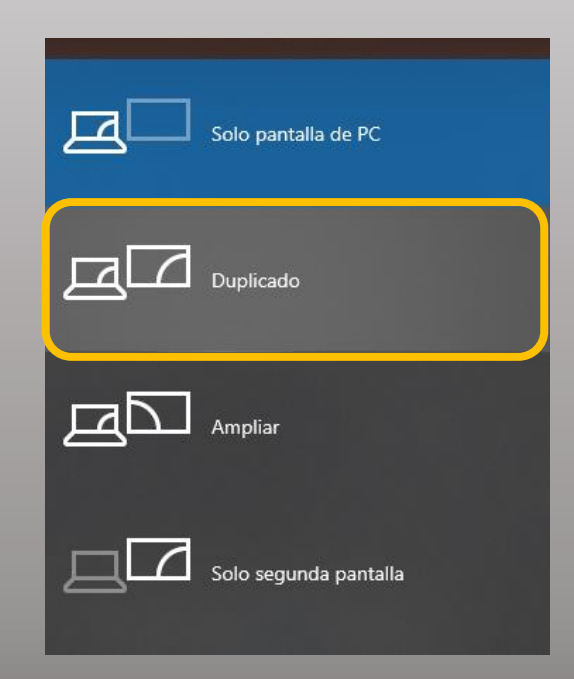

#### PROBLEMAS FRECUENTES CON LA TABLETA

Uno de los problemas más frecuentes que puede ocurrir con las tabletas WACOM es que el lapicero no esté bien calibrado. Esto dificulta mucho la escritura en la pantalla. Para calibrarlo basta con acceder a la configuración de la tableta.

| comparation at la tax         |                                                                                                  |                                                                                                    |                  |
|-------------------------------|--------------------------------------------------------------------------------------------------|----------------------------------------------------------------------------------------------------|------------------|
| wacom                         |                                                                                                  | Dispositivo: < Cintiq 16                                                                                                    | > -              |
| Mis dispositivos              | <b>Registre su dispositivo</b><br>Registre su dispositivo para obtener ventajas adicionales      | Herramienta: < Funciones Pro Pen 2 Aplicación: < Todos                                                                                                    | ><br>•<br>><br>• |
| Ajustes de copia de seguridad | Opciones                                                                                         | Lápiz Borrador Calibrar                                                                                                    |                  |
| Actualizaciones               | Ajustes del lápiz<br>Personalizar cómo funciona el lápiz                                         | Monitor: Cintiq 16 1 ~                                                                                                    |                  |
| Soporte                       | <b>Calibración del lápiz</b><br>Calibrar la alineación entre el lápiz y el cursor de la pantalla | Para alinear la tableta con la pantalla de cristal líquido (LCD),<br>haga clic en el botón Calibrar y siga las instrucciones de la caja<br>de diálogo Calibrado. |                  |
| Tienda                        | <b>Ajustes de control en pantalla</b><br>Crear y cambiar los controles en pantalla               | Calibrar                                                                                                    |                  |
|                               | <b>Ajustes de pantalla</b><br>Personalizar el color y otros ajustes de la pantalla Wacom         |                                                                                                    |                  |
|                               | <b>Ejecutar el asistente de configuración</b><br>Ejecutar el asistente de instalación            | Usar Windows Ink                                                                                                    |                  |
|                               |                                                                                                  | Acerca de Opciones                                                                                                    | 0                |